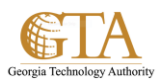

## **Restore Recycle Bin Items**

## **RESTORE ITEMS FROM THE RECYCLE BIN**

1. On the Quick Launch, click SITE CONTENTS

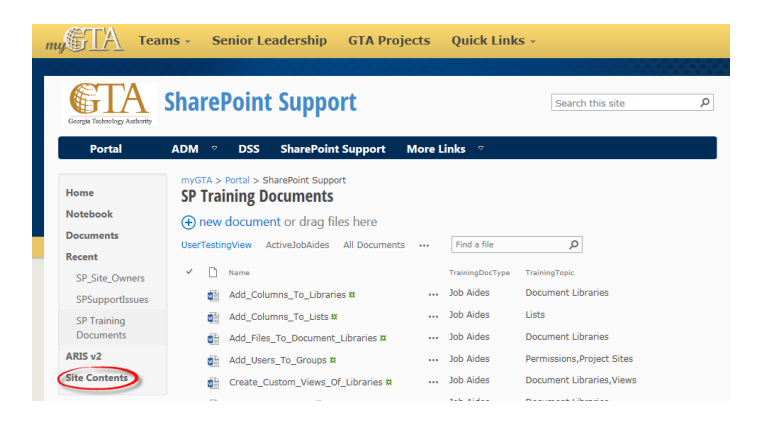

2. Click on the **RECYCLE BIN.** 

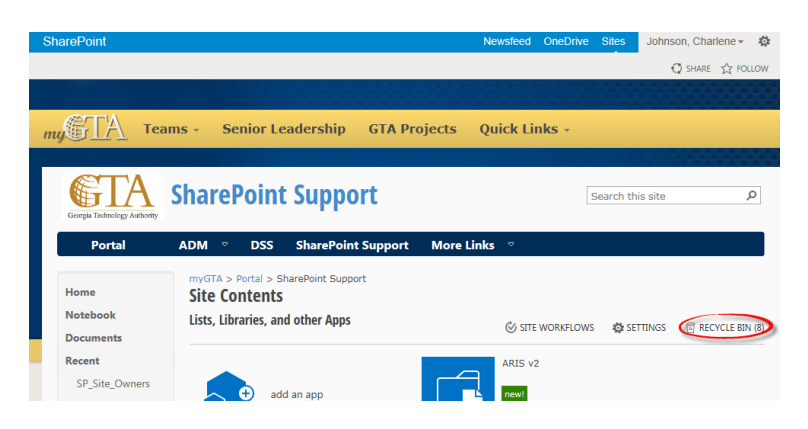

3. Select one or more items and then click Restore Selection.

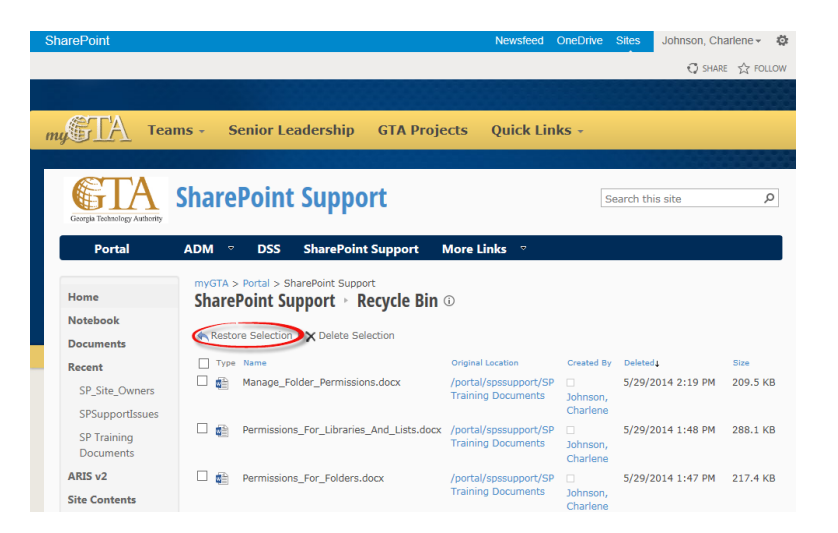

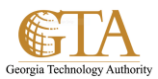

4. Click OK to confirm you want to restore the selected items

| arePoint                            | Newsfeed OneDrive Sites Johnson, Charlene -                                                                                                    | ø   |
|-------------------------------------|----------------------------------------------------------------------------------------------------|-----|
|                                     | 🖸 SHARE 🛣 FOLL                                                                                                    | .ow |
| Georgia Technology Authority Portal | ADM $ ightarrow$ DSS SharePoint Support More Links $ ightarrow$                                                                                                    |     |
| Home<br>Notebook                    | myGTA > Portal > SharePoint Support<br>SharePoint Support → Recycle Bin ③<br>A Restore Selection → Delete Selection                                                                                                    |     |
| Documents                           | Type Name     Message from webpage     reated By Deleted 1 Size                                                                                                    |     |
| SP_Site_Owners                      | Image_Fc       Image_Fc       Image_Fc <td< td=""><td>3</td></td<> | 3   |
| SP Training<br>Documents            | Permission:     OK Cancel     S/29/2014 1:48 PM 288.1 KE     phnson,     harlene                                                                                                    | 3   |
| ARIS v2<br>Site Contents            | Permissions_For_Folders.docx /portal/spssupport/SP 5/29/2014 1:47 PM 217.4 Kt<br>Training Documents Johnson,<br>Charlene                                                                                                    | З   |